前言

中科院计算所从 2001 年开始研制龙芯系列处理器,经过十多年的积累与发展,于 2010 年正式成立龙芯中科技术有限公司,旨在将龙芯处理器的研发成果产业化。

龙芯中科公司致力于龙芯系列 CPU 设计、生产、销售和服务。主要产品包括面向行业应用的专用小 CPU (1号处理器),面向工控和终端类应用的中 CPU (2号处理器),以及面向桌面与服务器类应用的大 CPU (3号处理器)。目前,龙芯系列处理器已经在电力、网安、党政办公等领域广泛应用。

本手册旨在解决用户使用龙芯2号和3号处理器相关产品时的一些基本问题和调试板卡的基本方法和步骤。本手册共分为5部分/章,第一章主要介绍如何获取龙芯嵌入式提供的资源以及龙芯公司的公共资源,调试开发环境及工具;第二章主要介绍龙芯常用 bootloader 即 pmon 的编译,烧写及一些常用调试命令的使用;第三章主要介绍龙芯内核的编译,调试相关的步骤;第四章主要介绍龙芯板卡软硬件调试的基本步骤和内容;第五章主要介绍龙芯公司提供的免费桌面操作系统 loongnix 的安装方法及常见问题的解决方法。

我们希望通过本手册,能够为龙芯用户建立起一个调试开发基本的概念。能够让用户快速上手使用龙芯处理器的相关产品。

龙芯中科技术有限公司 嵌入式事业部 2019年1月

| 目录                       | 1  |
|--------------------------|----|
| 第一章资源获取                  | 2  |
| 第二章 Pmon                 | 4  |
| 2.1 pmon 相关资源            | 4  |
| 2.2 编译准备                 | 4  |
| 2.2.1 安装 makedepand      | 4  |
| 2.2.2 安装 pmoncfg         | 4  |
| 2.3 pmon 编译              | 5  |
| 2.3.1 cd zloader.ls2k    | 5  |
| 2.3.2 执行编译脚本里的命令即可,命令如下: | 5  |
| 2.4 内存相关配置               | 5  |
| 2.5 pmon 命令介绍            | 7  |
| 2.5.5 其他命令简介             | 11 |
| 第三章 Kernel               | 14 |
| 3.1 Kernel 获取与编译         | 14 |
| 3.1.1、建立交叉编译环境。          | 14 |
| 3.1.2 内核源码的获取            | 14 |
| 3.2 内核编译所需要的工具           | 15 |
| 3.4 编译                   | 16 |
| 第四章 板卡调试                 | 17 |
| 4.1 2K 龙芯派硬件调试           | 17 |
| 4.2 3A3000+7a 硬件调试部分     | 18 |
| 4.3 软件部分                 | 19 |
| 第五章 Loongnix 安装说明        | 26 |
| 5.1 安装盘制作                | 26 |
| 5.1.1 下载系统 iso 文件        | 26 |
| 5.1.2 U 盘安装盘制作           | 26 |
| 5.2 安装过程                 | 26 |
| 5.2.1 启动机器               | 26 |
| 5.2.2 开始安装               | 27 |
| 5.2.3 硬盘分区设置             | 28 |
| 5.2.4 用户设置               | 31 |
| 5.2.5 完成安装               | 32 |
| 5.3 注意事项                 | 32 |
| 5.4 常见问题                 | 32 |
| 附件 A: 手工创建新系统分区          |    |

# 目 录

# 第一章 资源获取

龙芯公司在国产处理器领域深耕近二十年,积累了大量的 IP、系统软件、工具、第三方 软件资源等。本章主要针对龙芯公司提供的处理器运行基本软件和 ejtag 调试工具资源的介 绍和获取方式。

1 bios 和 linux 内核

目前,市场上常用的 bios 为 pmon、uboot、昆仑固件以及后续龙芯的 UEFI 等。Pmon 作为龙芯使用较为广泛的 bootloader,龙芯提供开源免费的 pmon。其它商业 bootloader 需 要对应公司提供,龙芯不提供任何资源。

不同处理器的 Pmon 下载链接如下:

1) 2k pmon

ftp://ftp.loongnix.org/embed/ls2k/pmon-loongson3.tar.gz

2) 3a pmon

ftp://ftp.loongnix.org/embed/ls3a/bootloader/pmon-loongson3.tar.gz

linux 内核,龙芯目前维护特定版本内核,3a 有 2.6.32 和 3.10 两个版本,2k 有 3.10 一个版本内核。3.10 是一个长期支持维护的版本,后续 linux 版本待定。

1) 2k 内核下载链接:

ftp://ftp.loongnix.org/embed/ls2k/linux-3.10.tar.gz

2) 3a 内核下载链接

ftp://ftp.loongnix.org/embed/ls3a/kernel/linux-3.10.tar.gz

2 工具链

龙芯官方提供的编译工具为 gcc,2k 和 3a 的工具链为同一套。Pmon 和内核采用不同的编译器。

Pmon 的编译器为:

ftp://ftp.loongnix.org/embed/ls3a/toolchain/gcc-4.4-gnu.tar.gz

linux 内核的编译器为:

ftp://ftp.loongnix.org/embed/ls3a/toolchain/gcc-4.9.3-64-gnu.tar.gz

3 操作系统

目前市场上支持龙芯的操作系统有很多,如中标、vxworks、道、锐化等等,这些大多数是商业系统,龙芯不提供系统和技术支持。如用户需要使用这些系统,需从这些商业公司获得。龙芯秉承做操作系统不卖操作系统的原则,提供免费的 loongnix (fedora21)。下载链接为: <u>http://ftp.loongnix.org/os/loongnix/1.0/liveinst/loongnix-20180930.iso</u>

loongnix 约三个月更新一次,以上链接会失效。如失效请到如下链接下载:

<u>http://www.loongnix.org/index.php/%E9%A6%96%E9%A1%B5</u>点开此链接打开页面后,可以从页面的 loongnix 字样,进入到下载链接。

#### 4 ejtag

Ejtag 作为龙芯处理器一款高效的在线调试工具。支持 1, 2, 3 号的所有处理器;支持 gdb remote 协议。即可以烧写 bios 到 flash 中,也可以通过软硬件配合高效的调试内核和外 设。整套 ejtag 由软件部分和硬件部分组成。硬件部分需要付费获得。软件下载链接如下: ftp://ftp.loongnix.org/embed/ls1b 在此目录下 cygwin 字样的文件名为 windows 下使用软 件,.tar.gz 字样的为 linux 下使用软件其中带有 mips64 字样的为龙芯本地下使用,在 ejtag 软件 doc 目录下是使用手册,driver 为 windows 下的驱动。具体 ejtag 的使用在第五章中会 有示例体现。

# 第二章 Pmon

# 2.1 pmon 相关资源

2.1.1 源码及工具链获取

2k : http://ftp.loongnix.org/embed/ls2k/pmon-loongson3.tar.gz 3a : http://ftp.loongnix.org/embed/ls3a/bootloader/pmon-loongson3.tar.gz 工具链: http://ftp.loongnix.org/embed/ls3a/toolchain/gcc-4.4-gnu.tar.gz

2.2 编译准备

# 2.2.1 安装 makedepand

sudo aptitude install xutils\_dev

sudo cp makedepand /usr/bin

# 2.2.2 安装 pmoncfg

sudo apt install bison flex cd PMONPATH/tools/pmoncfg make pmoncfg

sudo cp pmoncfg /usr/bin

# 2.3 pmon 编译

### 2.3.1 cd zloader.ls2k

(目录根据实际板卡进行选择,例如 3a30007a 目录为 zloader.3a3000\_7a)

## 2.3.2 执行编译脚本里的命令即可,命令如下:

#!/bin/bash

export PATH=/opt/gcc-4.4-gnu/bin/:\$PATH

make cfg all tgt=rom ARCH=mips CROSS\_COMPILE=mipsel-linux- DEBUG=-g

(以 2k 为例,如更改了配置文件 Targets/LS2K/conf/ls2k,则在编译前要执行 make cfg,使得更改生效,如果普通编译没有更改配置,则每次无需都执行 make cfg 命令)

PS:执行 make dtb 可以将 dtb 和 gzrom.bin 结合生成 gzrom-dtb.bin,此命令可以在上面编译完成后执行

## 2.4 内存相关配置

内存的配置,包含两部分一部分为 pmon 下使用的配置,一部分为传参到内核使用的 DTS 内存相关部分。

1) pmon 下使用的相关配置 需要关注的文件及内容(以 2k 为例):

Targets/LS2K/conf/ls2k //ls2k 配置文件,内有内存相关宏定义主要如下:

AUTO\_DDR\_CONFIG //自动探测内存的开关,当板卡使用内存条时需要打开此选

项,颗粒需要关闭

 DDR\_S1
 //关闭 AUTO\_DDR\_CONFIG 时需要根据具体的内存型号手动

 配置 s1 的值,具体配置参考<<内存调试手册.pdf>> 4.2 节 s1 寄存器的设置

DDR\_PARAM\_018,DDR\_PARAM\_1e0,DDR\_PARAM\_1e8 //内存 18,1e0,1e8 寄存器 设置

CONFIG\_DDR\_32BIT, CONFIG\_DDR\_16BIT //32/16 bit 内存配置 DDR\_RESET\_REVERT //如内存接了反向器需要打开此宏 CORE\_FREQ, DDR\_FREQ //主频, DDR 频率配置

#define DEBUG\_DDR

#define DEBUG\_DDR\_PARAM

Targets/LS2K/ls2k/loongson3\_clksetting.S //主频及内存频率配置文件

Targets/LS2K/ls2k/loongson\_mc2\_param.S //内存参数配置文件

其他板卡参考路径类似,如 3a30007a 路径为 Targets/Bonito3a3000\_7a/B 目录下相关文件,详细内存调试及使用请参考文档<<龙芯内存调试手册.pdf>> 及本文档调试篇.

```
2) DTS 内存配置参数介绍
以 2k 为例,dts 文件位置:
Targets/LS2K/conf/ls2k.dts //设备树配置文件
内存信息
memory {
    name = "memory";
    device_type = "memory";
    reg = <0 0x00200000 0 0x0c800000 // 200MiB at 2MiB
    1 0x10000000 0 0x5000000>; // 1280MiB at 4352MiB
```

};

reg 属性中,地址被分为两段,低地址段为:

0 0x00200000 0 0x0c800000,其中 0 0x00200000 为内存起始地址,0 0x0c800000 为内存 大小,此部分为保留内存,客户不要修改

高地址段为:

1 0x10000000 1 0x5000000,其中 1 0x10000000 为内存起始地址,1 0x50000000 为内存 大小(此大小为 64bit addr,此部分需要根据客户板卡实际内存大小设置,此大小为实际内存 大小减去第一段的 200M 以及 gpu 使用的 512M 剩余的部分).

DTS 其它节点配置请参考 <<FDT 使用说明 V1.0.doc>> 文档

## 2.5 pmon 命令介绍

2.5.1 pmon 烧写 pmon 下通过网口烧写 ifaddr syn0 10.0.0.2 load -f 0xbfc00000 -r tftp://10.0.0.1/gzrom.bin

pmon 下通过 u 盘烧写 load -rf 0xbfc00000 (usb0,0)/gzrom.bin

2.5.2 内核启动相关命令
网络加载:
load tftp://server-ip/vmlinux
initrd tftp://server-ip/initrd.gz
g console=tty console=ttyS0,115200

u盘启动:

load (usb0,0)/vmlinux

initrd (usb0,0)/initrd.gz

g console=tty console=ttyS0,115200

PS: 以上 ip 及 文件名字需要根据实际使用情况做相应的修改,下面对对应命令做出详细解释

命令: load

格式: load <elf-file>

解释: load 命令是 PMON 中一个很重要命令。作用是加载一个 elf 文件到内存中(这里只是 存放到内存中,而没有烧写到 flash 中),加载过程是一个自动根据 elf 文件的信息处理 elf 文 件重定向的等等操作的总体过程,所以这里不需要指定加载的内存地址,load 命令会自动完 成。如:

load tftp://server-ip/vmlinux

如上命令,是从网络 tftp 服务器中加载内核到内存中。

load /dev/mtd0b

如上命令, 是从 nandflash 的第一个分区开始处中加载一个 elf 文件到内存中, 这里一般存

放着内核,这也是加载内核的另一种方法。

注:这里的 vmlinux 是一个 elf 文件,如果指定加载的文件不是 elf 文件,将提示错误。

命令: initrd

格式: initrd <img file>

解释: 加载 initrd image

命令:g

格式:g[-s][-b bpaddr][-e addr][--args]

8

解释:g 命令是 PMON 中一个很重要的命令,直接从指定内存地址处开始执行程序,如:

g – e addr

如上命令,直接从内存地址 addr 处开始执行程序,正常操作前提是在 addr 开始处的内存中 已经存放了一个可执行的程序,addr 是这个程序的入口地址,如我们知道内存地址

0x80010000 是 pmon 代码段存放开始地址, 执行 g - e 0x80010000 将会从新执行 pmon 代码, 相当于了重启 PMON (这时不会从 flash 中拷贝执行 pmon).

load tftp://server-ip/vmlinux

#### g console=ttyS0,115200 rdinit=/sbin/init

如上命令,和 load 命令配合使用,在 load 完成后,使用 g 命令自动从加载后的内核入口址开始执行内核,这是 g 后面在参数 "console=ttyS0,115200 rdinit=/sbin/init"是内核启动的数。

2.5.3 跟启动相关的环境变量

跟启动相关的环境变量有 al1, rd, append, 分别对应内核, initrd 路径及启动参数, 例如可以设置为:

set al1 /dev/mtd0

set rd /dev/fs/yaffs2@mtd1/initrd.gz

set append console=tty console=ttyS0,115200

命令: set

格式: set [name] [value]

解释: 查看 pmon 中的环境变量,设置环境变量 name 为 value

如:

set (查看显示 pmon 中所有的环境变量);

set wk kkk (添加或者修改环境 wk 的值为 kkk)

2.5.4 pmon 烧写内核及文件系统到 nand 方法

烧写之前需要擦除,命令如下:

mtd\_erase /dev/mtd0r //0 代表分区, r 后缀代表擦除不跳过坏快

mtd\_erase /dev/mtd1r devcp tftp://server-ip/vmlinux /dev/mtd0 devcp tftp://server-ip/roofs-yaffs2.img /dev/mtd1y set al1 /dev/mtd0 set append console=ttyS0,115200 rdinit=/sbin/init root=/dev/mtdblock1 rw rootfs=yaffs2

命令: devcp

格式: devcp <src-device> <desc-device>

解释: devcp 命令应该是 PMON 中比较重要的命令。

其实现是:

打开 src-device 和 desc-device 两个设备,从 src-device 读取一定数量的字节数据,写到 desc-device 设备中去,完成后关闭这两个设备。如:

#### devcp tftp://server-ip/vmlinux /dev/mtd0

如上命令,从 tftp 服务器中接收读取内核 vmlinux,写到 nandflash 的第一个分区中,这

是常用的烧写内核到 flash 中一个常用命令

#### devcp tftp://server-ip/roofs-yaffs2.img /dev/mtd1y

如上命令,从 tftp 服务器中接收读取根文件系统的 yaffs2 镜像文件 rootfs-yaffs2.img, 烧写到 nandflash 的第二个分区中。这是常用的烧写 yaffs2 文件系统到 nandflash 中的一 个常用命令。

命令: mtdparts

格式: mtdparts

解释:显示 nandflash 的现在分区信息。

命令: mtd\_erase

格式: mtd\_erase <mtd-device> 解释: 擦除 nandflash 的一个分区 (擦除 nandflash 的第一个分区,跳过已经是坏块的地方,不会尝试擦除已经是坏块的地方); mtd\_erase /dev/mtd0r (擦除 nandflash 的第一个分区,这时会尝试擦除所有的块,即使是坏块也会尝试执行擦除操 作)。

## 2.5.5 其他命令简介

命令:d1

格式: d1 <addr> <num>

解释: display 简写,按无符号字符型(unsigned char)访问显示 num 个从地址 addr 开始的内容值。如:

d1 0x85000000 0x10

显示从内存地址 0x85000000 地址处的 0x10 个字节(8 位),0x85000000-0x8500000f

命令: d2

格式: d2 <addr> <num>

解释: display 简写, 按 (unsigned short) 访问显示 num 个从地址 addr 开始的内容值。如: d2 0x85000000 0x10

显示从内存地址 0x85000000 地址处的 0x10 个 unsigned short 类型(16 位)的数值, 0x85000000-0x8500001e

命令: d4

格式: d4 <addr> <num>

解释: display 简写,按(unsigned long)访问显示 num 个从地址 addr 开始的内容值。如: d4 0x85000000 0x10

显示从内存地址 0x85000000 地址处的 0x10 个 unsigned long 类型(32 位)的数值, 0x85000000-0x8500003c

命令:d8

格式: d8 <addr> <num>

解释: display 简写, 按 (unsigned long long) 访问显示 num 个从地址 addr 开始的内容值。 如:

d8 0x85000000 0x10

显示从内存地址 0x85000000 地址处的 0x10 个 unsigned longlong(64 位)类型的数值, 0x85000000-0x85000078

命令: m1

格式: m1 <addr> <value>

解释: modify 简写,按无符号字符型(unsigned char)访问修改地址 addr 的内容值。如:

m1 0x85000000 0x10

修改内存地址 0x85000000 地址处的一个 unsigned char 型值

相当于:\*(unsigned char\*)addr = value;

命令: m2

格式: m2 <addr> <value>

解释: modify 简写,按无符号字符型(unsigned short)访问修改地址 addr 的内容值。如:

m2 0x85000000 0x10

修改内存地址 0x85000000 地址处的一个 unsigned short 型值

相当于:\*(unsigned short\*)addr = value;

命令: m4

格式: m4 <addr> <value>

解释: modify 简写,按无符号字符型(unsigned long)访问修改地址 addr 的内容值。如:

#### m4 0x85000000 0x10

修改内存地址 0x85000000 地址处的一个 unsigned long 型值

相当于:\*(unsigned long\*)addr = value;

命令: m8

格式: m8 <addr> <value>

解释: modify 简写,按无符号字符型(unsigned long long)访问修改地址 addr 的内容值。

如:

m8 0x85000000 0x10

修改内存地址 0x85000000 地址处的一个 unsigned long 型值

相当于:\*(unsigned long long\*)addr = value;

命令: devls

格式: devls

解释: 查看 pmon 的部分设备, 这里显示出来的设备不是全部的设备。一般会有网卡, USB,

CF 卡,sd 卡,硬盘等等,主要用查看设备的名字,以供其他操作的使用。

命令: ifaddr

```
格式: ifaddr <interface> <ipaddr>
```

解释: 设置网卡的 IP 地址,如:ifaddr syn0 192.168.0.1 (syn0 是网卡的名字,可以

使用 devls 命令查看获得,这里不用设置子网掩码,pmon 会自动设置子网掩码为

255.255.255.0)

命令:ping

格式: ping <ipaddr>

解释: 简单检测,如:ifconfig syn0 (syn0 是网卡的名字,可以使用 devls 命令查看获得)

命令: unset

格式: unset <name>

解释: 去掉名字为 name 的环境变量。关于环境变量的讲解参看附录 PMON 环境变量

# 第三章 Kernel

### 3.1 Kernel 获取与编译

### 3.1.1、建立交叉编译环境。

1) 交叉编译工具的获取

工具链的获取可以通过访问 http://ftp.loongnix.org/embed/XXX/toolchain/ 来获取,其中 XXX 可以为 ls1a、ls1b、ls1c、ls2h、ls2k、ls3a 等,需要用户根据需要自行修改访问。

用户可以通过先访问网址 http://ftp.loongnix.org/embed/, 然后根据需要一步步访问自 己需要的目录。

正常情况下编译工具位于对应 cpu 的 toolchain 目录 , 例如: http://ftp.loongnix.org/embed/ls2k/toolchain/

2)内核与交叉编译版本

龙芯目前主推的内核版本有 linux-2.6.32 和 linux-3.10 两个版本,其中 linux-2.6.32 主要 用于 1 号、CPU、龙芯 2H 和龙芯 3A , linux-3.10 主要用于龙芯 3A2000 以上的 CPU 版本。

龙芯 1 号系列 CPU 所用交叉编译工具的版本为 gcc-4.3-ls232.tar.gz 。

龙芯 2H 和龙芯 3A CPU 所用交叉编译工具的版本为 gcc-4.4-gnu.tar.gz。

龙芯 2K 和龙芯 3A2000 以上版本 CPU 所用交叉编译工具的版本为 gcc-4.9.3-64-gnu.tar.gz。

3)交叉编译工具的安装

网站下载的交叉编译工具为 tar 格式,一般将其解压到/opt/目录下,

命令: tar xzvf gcc-4.3-ls232.tar.gz - C /

为交叉编译工具的路径添加环境变量

命令:export PATH=/opt/gcc-4.3-Is232/bin:\$PATH (注,此处只是例子)

输入命令: mipsel-linux-gcc -v 查看交叉编译工具版本信息,来验证交叉编译工具是否正常安装(提示版本信息即认为交叉编译工具已经正常安装)。

### 3.1.2 内核源码的获取

1) 用户可以通过先访问网址 http://ftp.loongnix.org/embed/, 然后根据需要一步步访问自己 需要的目录。

正常情况下编译工具位于对应 cpu 的 kernel 目录 ,例如:

http://ftp.loongnix.org/embed/ls3a/kernel/

特殊情况下,也可能位于对应 CPU 所在的当前目录。例如:

http://ftp.loongnix.org/embed/ls2k/

注: 龙芯 2K 及龙芯 3A2000 以上的 CPU 版本,所用内核为 linux-3.10,其他系列 CPU 使用 linux-2.6.32 版本的内核。

### 3.2 内核编译所需要的工具

#### 1)内核的默认配置

网站下载的交叉编译工具为 tar 格式,需要先对其解压缩之后进入源码所在目录,内核的默认配置位于 arch/mips/configs/,用户需要根据自己的 CPU 来选择相应的配置,如 2H CPU 为 loongson2h\_defconfig, 2K CPU 为 loongson2k1000\_defconfig, 3A 系列 CPU 为 loongson3\_defconfig。

2)确认安装图形化配置 "make menuconfig" 依赖的工具 Ncurses (如果安装过跳过此 步骤)

命令:apt-get install libncurses5-dev

2)解压缩并进入 linux 源代码树根目录。

确认安装图形化配置 "make menuconfig" 依赖的工具 Ncurses (如果安装过跳过此步骤)

命令:#apt-get install libncurses5-dev

3)图形化配置(调整终端窗口到合适的大小,不要太小就可以):

make menuconfig ARCH=mips (注意 ARCH 为大写)

这里重点说明下需要我们关心的内核的配置:

1. Kernel hacking  $--\rightarrow$ 

[\*] Kernel debugging

[\*] Compile the kernel with debug info

此配置,可以编译出带符号表的内核二进制,反汇编以后有助于内核的调试工作。

2、 General setup --→

[\*] Initial RAM filesystem and RAM disk (initramfs/initrd) support

(填写 ramdisk 所在路径) Initramfs source file(s)

此配置可以将 ramdisk 编译进内核,如果外部存储设备已经存在内核可以使用的文件系统, 此配置可以去掉。

3、General setup  $--\rightarrow$ 

[\*] Support initial ramdisks compressed using gzip

[\*] Support initial ramdisks compressed using bzip2

[\*] Support initial ramdisks compressed using LZMA

此配置在需要编译压缩内核时使用,可根据需要选择压缩格式。

3.3 内核编译命令

如果主机已经按照步骤添加了交叉编译工具的环境变量,并且拷贝了对应 cpu 所使用的 config 文件做.config,然后执行 make menuconfig ARCH=mips 做了相关配置,那编译内核只需要如下操作:

命令: make vmlinux CROSS\_COMPILE=mipsel-linux- ARCH=mips

如果要编译出压缩的内核,并已经做了相关配置,执行如下:

命令: make vmlinuz CROSS\_COMPILE=mipsel-linux- ARCH=mips

注: CROSS\_COMPILE 是根据交叉编译工具的命名来填写的,如果交叉编译工具所 在目录的 bin 目录下为 mips64el-linux-命名,则 CROSS\_COMPILE=mips64el-linux-,当然如果 交叉编译工具所在目录没有被添加到环境变量,则 CROSS\_COMPILE 需要写出交叉编译工具 所在的绝对路径。

# 3.4 编译 busybox

龙芯给客户提供的 ramdisk 文件本身是由 busybox 编译出来的,如果里面的动态库版本 不匹配,客户可以自己编译,方法如下: 1. 下载 busybox wget http://busybox.net/downloads/busybox-1.18.5.tar.bz2 tar jxvf busybox-1.18.5.tar.bz2 cd busybox-1.18.5 2. 配置 busybox make menuconfig Busybox Settings ---> Build Options ---> [\*] Build BusyBox as a static binary (no shared libs) [\*] Build with Large File Support (for accessing files > 2 GB) (mipsel-linux-) Cross Compiler prefix 如果没有将交叉编译工具添加到环境变量 mipsel-linux-前需要添加绝对路径。 3. 编译安装 busbox make make install cd \_install mkdir dev cp -a /dev/null dev cp -a /dev/console dev cp -a /dev/tty\* dev mkdir etc cp ../examples/inittab etc

# 第四章 板卡调试

龙芯众多客户会自行开发板卡,板卡能否用的起来、用的好关于项目的成败。本章内容 旨在指导龙芯用户调试自设计板卡。

板卡调试可总结为两个阶段,第一阶段为处理器能够正确取值;第二阶段为处理器正常 工作后软件人员介入开始调试。故本章内容分为两部分一硬件工程师调试硬件到处理器取 址,第二部分为软硬件工程师配合调试。Ejtag 作为龙芯调试板卡的重要工具,本章会结合 调试龙芯派和 3a3000+7a 开发板,列举出一块焊接好板卡的整个调试过程,同时会介绍一些 ejtag 调试板卡过程中的一些常用命令(ejtag 命令的详细列表请参考, ejtag 软件的 doc 目录 下的两个 pdf 文档)。

### 4.1 2K 龙芯派硬件调试

用户在拿到板卡后,上电前应做好如下两个步骤所述。

1、 目检

在拿到板卡后,首先进行目检,确保板子上没有明显的锡渣残留,各个器件管脚之间没 有连锡,没有不良的焊接等现象。

2、 阻抗测量

在目检完成后,上电前需要根据原理图的设计,测量各个电源的对地阻抗。在测量阻抗 时应用万用表(或者六位半)的欧姆档进行测量,不要用万用表的二极管档测量。

以 2K 龙芯派板卡为例: 该板卡上的电源共有: VDDRSM (1.1V 域电压), 3V3\_SB (3.3V 域电压), P1V1 (1.1V 核电压), P1V35\_LS (2K1000 DDR 1.35V 电压), P1V35\_DDR (DDR 颗 粒电压)。各个电源的对地阻抗如表 1 所示:

| 电源              | 阻抗     | 备注 |
|-----------------|--------|----|
| P12V            | 14.63K |    |
| 5V_RSM          | 23.98K |    |
| VDD_RSMIN(1.1V) | 2.929K |    |
| P3V3SB          | 5.46K  |    |
| P5V             | 12.96K |    |
| P1V1(设计为 1.2V)  | 68.1   |    |
| P1V35_LS( 设 计 为 |        |    |
| 1.353V)         | 1.444K |    |
| P1V35_DDR(设计为   |        |    |
| 1.353V)         | 0.958K |    |

| 表 1  | 由源对地阻抗 |
|------|--------|
| 1X I | 电脉冲地阻抗 |

| P3V3 | 128.4 |  |
|------|-------|--|
| VTT  | 4.91K |  |

其中,2K1000的1.1V核电压的对地阻抗约为几十欧姆。只要是几块板卡的电源对地阻抗相差不是太大,即可认为阻抗是正确的。

注:测量阻抗时,应该用红表笔接电源的正极,黑表笔接电源的负极。若是反接,测量 到的结果与表笔正接的结果会不一样。

阻抗全部正常之后,可对板卡进行上电。上电后的初始测量有以下几部分。

1、电压测量

按照原理图的设计对各个电压源进行测量,所得到的结果应该在设计的允许范围之内。 若有不正常的电压,应找出原因后再进行下边的工作。

2、复位的测量

2K1000的 CPU 对复位也有要求,复位主要测量三部分:

- A、系统复位;
- B、RTC\_RSMRSTn,该信号是复位 Resume 域逻辑,需在 resume 域上电稳定后保持一段时 间有效(推荐>5ms)
- C、RTCRSTN, RTC 域复位,建议在 RTC 电源稳定 10ms 后再解除复位。

3、时钟测量

电源全部正常后,用示波器测量板卡上的时钟,2K1000芯片必不可少的时钟为100MHz的系统时钟和32.768KHz的RTC域时钟.任何偏离该时钟太多的时钟信号都被认为是不正常的,可能会造成板卡的启动异常。

4、取址测量

2K1000 的启动方式有 LIO 启动、SPI 启动、SDIO 启动、NAND 启动,用户根据自己的需求选择不同的启动方式。

根据不同的启动方式来测量相应的取址信号,下面仅以 2K 龙芯派为例进行说明。

2K 龙芯派的启动方式为 SPI 启动。需要测量的信号有 SPI 的 CS (片选)、MOSI 和时钟。 测量的信号应符合相关的 SPI 协议中的规定。

若没有测量到有取址信号发出,可能的原因有:

- 1、SPI的信号也连接了其他的设备,信号电平被其他设备钳位住了;
- 2、板卡的上电时序不对;板卡的复位关系不能满足 2K1000 芯片的需求;
- 3、2K1000芯片虚焊;2K1000芯片损坏。

上述测量项测试完毕后没有问题的话,可以烧写 PMON 程序了

### 4.2 3A3000+7a 硬件调试部分

1、电源对低阻抗测量

7A 开发板的电源较为复杂,总共有 P5VSB、P3V3SB、P1V1SB、P2V5SB、P1VSB、P12V、 P5V、P3V3、P3V3\_3A、P3V3\_7A、P1V15\_CORE\_3A、P1V1\_VDD\_MEM\_3A、P1V8\_3A、 P1V5\_VDDQ\_3A、P1V2\_HT\_3A、P1V1\_PLL\_3A、P1V5\_DUAL、P0V75\_VTT\_3A、P1V1\_CORE\_7A、 P2V5\_7A(P2V5\_3A)、P1V8\_7A、P1V2\_HT\_7A、P1V1\_PLL\_7A、P5V\_DUAL、P5V\_DUAL\_USB、 P0V75\_VTT\_7A、P1V5\_VDDQ\_7A、P1V1SB\_7A、P1V5\_VDDQ\_7A\_CORE、P3V3SB\_7A 等 30 路 电源。 板卡在上电之前这 30 路电源的对地阻抗都要测量一遍,找到每一路电源的退耦电容测量退耦电容两端阻抗并记录,若出现阻抗为 0 或者阻抗很小(一两欧大小)那么需要注意,这一路电源可能存在短路。注意 3A 核电阻抗本身就很小只有几欧测量时不要发生误解。

2、 电源电压测量

阻抗测量完成并没有发现短路的情况下就可以上电了,上电后的第一步先量取这 30 路 电源的电压值并记录,对比所记录的电压值,与相对应的标称值误差不要大于±5%。 3、时钟测量

3A+7A 板卡的时钟设计同样较为复杂,板卡上有 3A 系统时钟 25MHZ; MEM 时钟 33MHZ; 3A LPC 时钟 33MHZ; 7A LPC 时钟 33MHZ; 3A PCI 时钟 33MHZ; 7A 系统时钟 100MHZ; 3A HT LVDS 电平差分时钟 200MHZ; 7A HT LVDS 电平差分时钟 200MHZ; 各路 HCSL 电平的 PCIE 参考时钟 100MHZ.

4、取址信号测量

3A 的启动方式选择由 PCI\_CONFIGO 来决定, PCI\_CONFIGO 为高从 SPI 启动,为低从 LPC 启动。

从 SPI 启动时,量取 SPI\_CS; SPI\_CLK; SPI\_SDO, SPI\_SDI 也需要在烧录 PMON 后确认信 号是否有数据读出来且信号质量正常。

从 LPC 启动时,量取 LPC 时钟; LPC\_AD[3:0]; LPC\_LFRAME#是否存在信号,且信号质量是否正常。

### 4.3 软件部分

在硬件工程师确认硬件已经工作后,软件工程师需要配合硬件工程师,确认处理器是否 已经正常工作后,整个板卡的调试工作软件部分开始介入。

#### 4.3.1 ejtag 的使用

Ejtag 在整个板卡的调试过程,运用的的合理会起到事半功倍的效果。

第一步,我们需要检查 ejtag 到处理器链接是否正确(以下 ejtag 使用以 linux 下为例):

(1) 运行 ejtag 软件

在板卡开机前以 root 权限运行 ejtag 软件 ./ejtag\_debug\_usb -t 进入 ejtag 命令行模式, ejtag 支持龙芯所有的处理器,如果现在调试的是龙芯派或 者其它 2K 处理器板卡,需要加载对应处理器的配置。执行如下命令: source configs/config.ls2k

如果是 3a3000 处理器的相关板卡,需要执行如下命令:

source configs/config.ls3a3000

所有支持的处理器都可以在 configs 目录下找到相应的 config 文件。

(2) 检查 ejtag 到处理器是否连通

Ejtag 通过调试主机 USB 口连接到龙芯主板的示意图 4.1. 在调试开始前,调试 人员必须确认主机到主板是否连通。在检查连通性的同时可以确认处理器是否已经 正常取址。确认过程分两步,如图 4.1 的 A B 两步。第一步通过 usbver 命令可以检 查调试主机是否和 ejtag 连通; 第二步可以确认调试器到主板是否连通,同时可以 确认龙芯处理器是否正常工作。

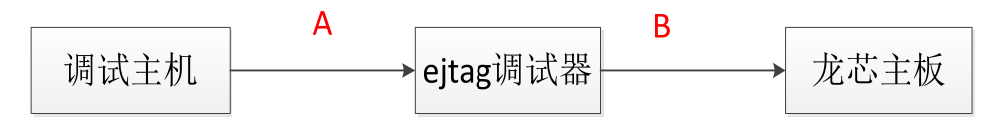

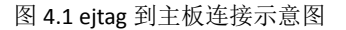

具体操作如下:

加载完相应处理器的配置后,板卡上电开机,在 ejtag 命令行执行如下命令: usbver

返回为 20150915 2013 如果不是这个日期则调试机到 ejtag 板,连通性有问题 Jtagregs d8 1 1

可能得结果得到的结果如下:

其中 5a5a5a 值为正确的; 51234 值可以尝试调整 jtag 时钟,调整方法如下:

另外的值为错误。出现这情况,有两种情况导致,1,ejtag 到处理器的连接不 正常,连接器上三角符号对应的为1脚,请参考图 xxj 检查硬件是否连接正确,2, 处理器虽然已经取址但工作状态不对,需要硬件工程师再确认排除问题。

(1) 硬件确定 EJTAG 信号间无短路

- (2) 由于 2K 的 EJTAG 和 JTAG 复用,则需要确定复用配置是否正确:EJTAG\_SEL (1: JTAG; 0: EJTAG)
- (3) 检查 EJTAG 是否都已经正常上拉至 3.3V
- (4) EJTAG 的 2、4、6、8 均要接地
- (5) 若现已确认以上四项均无误后, EJTAG 还是无法使用的情况下则需要量 取 EJTAG 信号,检查 EJTAG 接口信号是否正常通信。

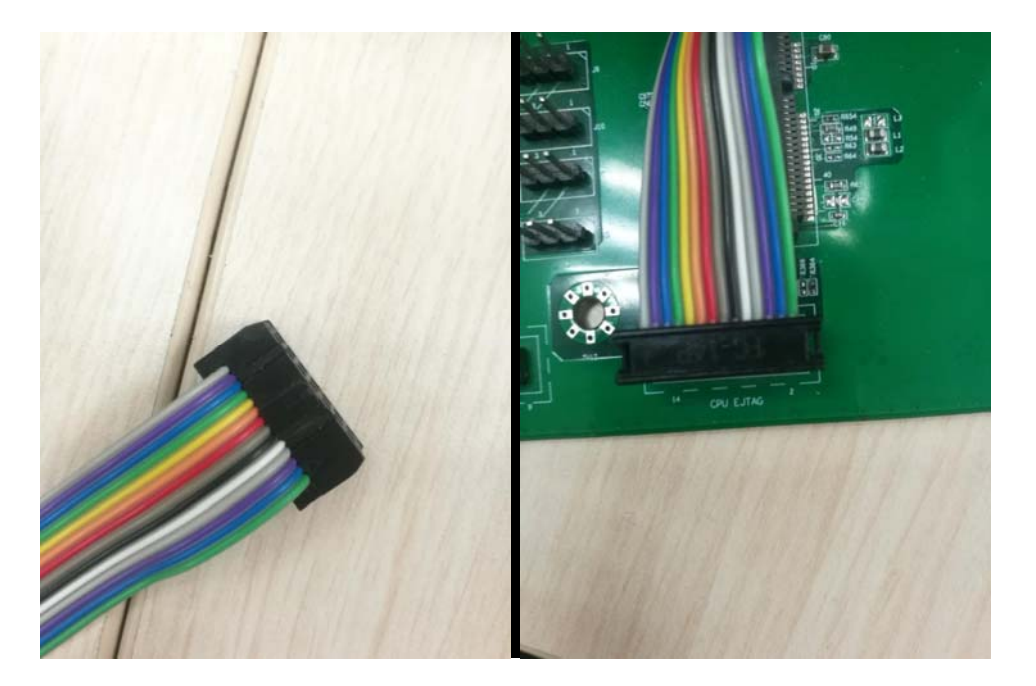

第二步 烧写 pmon 到 flash

如果,生产前启动 flash 中未烧入 bios 文件,完成以上两部操作后处理器回进入异常模式 PC 为 0xffffffbfc00000。通过 ejtag 命令如下可以查看

Cpus

set

- (1) 把第二章编译好的 gzrom-dtb.bin 拷贝到/tmp/目录下。
- (2) 关闭板卡电源,在 ejtag 命令行执行 loop -1 stop
- (3) 板卡上电开机,这时 ejtag 命令,在循环执行 loop -1 stop 命令,执行 ctrl ^C 此时停 在 ejtag 命令行

(4) 执行烧写命令

Ejtag 采用锁 cache (即把 cache 当做内存用)方式烧写 bios。2K 目前应用通常采用 spi 启动; 3a3000 支持 spi 和 LPC 启动,两种方式启动的板卡都存在 (pmon 的编译请参考第二章)。

2k 处理器烧写 Pmon 命令为 program\_cachelock /tmp/gzrom-dtb.bin 。

如果使用的是 3a 处理器且启动 flash 为 spi 接口执行的烧写命令为 program\_cachlock\_spi /tmp/gzrom-dtb.bin;

如果使用的是 3a 处理器且启动 flash 为 LPC 接口烧写命令为 program\_cachlock /tmp/gzrom-dtb.bin。

以上两部操作可以概括为如下图:

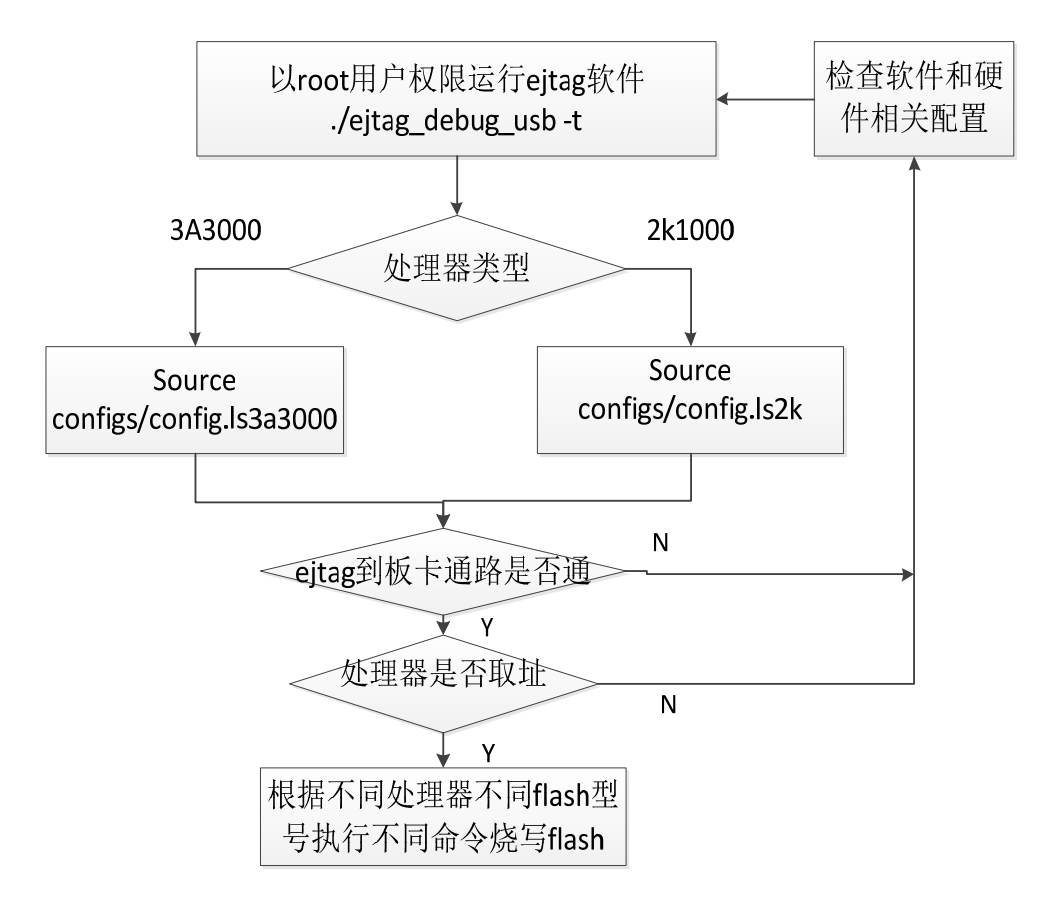

图 4.2 ejtag 烧写 bios 过程

在烧写 bios 过程,还可能遇到问题。比如板卡上有自带看门狗,烧写部分内容就烧不进去了,这需要软硬件协同。硬件可以暂时把看门狗去掉,软件如果对龙芯足够了解,可以操作相关 IO 把看门狗关掉。

### 4.3.2 pmon 调试阶段

第二章介绍了 pmon 的编译,以及一些必要文件的位置,上一节中的 ejtag 的使用主要 介绍如何烧写 pmon 到 flash 中。板卡的软件参与调试过程可归纳为:软件适应性修改->编 译->烧写->问题调试。Pmon 作为 bootloader 的功能,调试过程主要集中在内存的稳定性上。

板卡上使用的内存分为插卡式(带 SPD 信息)和贴片式(不带 SPD 信息)两种类型, 以贴片内存为例,不同板卡代码中需要修改的部分如下:

1) 手动配置 S1,在配置文件中(Targets/LS2K/conf/ls2k)关闭 AUTO\_DDR\_CONFIG,打开 DDR\_S1(#option DDR\_S1 为关闭选项, option DDR\_S1 为打开选项),S1 的定义位于 Targets/LS2K/ls2k/ddr\_dir 中,龙芯派的 S1 值为 0xc1a18404。

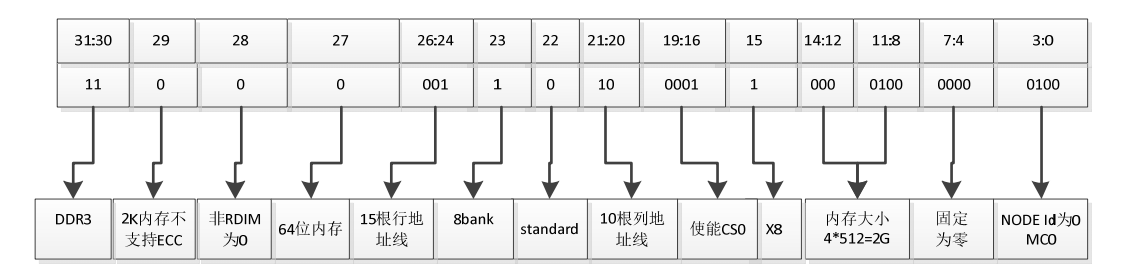

图 4.3 龙芯派 S1 说明

用户需要根据实际板卡使用内存情况,按 S1 的定义准确给出 S1 的值。内存训练程使用 值,进行内存训练。

2)频率修改,处理器和内存的频率同样通过配置文件中(Targets/LS2K/conf/ls2k)的宏 进行控制,option DDR\_FREQ=400 和option CORE\_FREQ=1000 代表DDR运行频率 400M, 处理器运行频率 1G。配置时钟的代码位于Targets/LS2K/ls2k/loongson3\_clksetting.S中, 具体含义参考处理器用户手册第三章时钟结构和第五章PLL相关寄存器说明。

3) start.S中几个和内存相关的宏:(1) #define DISABLE\_DDR\_A15 需要和硬件 及S1 保持一致,如未用A15 地址线打开该宏。(2) #define PRINT\_DDR\_LEVELING 是否 打印leveling信息。(3) #define DEBUG\_DDR和#define DEBUG\_DDR\_PARAM为调试内存比 较复杂的程序,需要熟悉DDR3 协议及龙芯内存训练程序。

4) 内存复位信号方向问题,如果内存复位信号硬件是直连到内存的,option DDR\_RESET\_REVERT注释掉(此宏位于配置文件中),如果硬件做了反向,需要把此宏打 开。

5)关于 0x18 寄存器,从 2K板卡调试情况看, 0x18 寄存器是调整内存参数上比较

有限的参数。我们已把DDR\_PARAM\_018 常用的几组值都放到了配置文件中,遇到内存不稳定的情况,可以尝试用不同的值进行的是。

6)高低温内存不稳定,内存使用过程中,经常会遇到在常温下内存稳定。一旦做高低 温实验时,内存会极不稳定。0x1c8 中的 tRFC 和 tREF 可以影响到高低温下的内存稳定性,

刷新频率(tREF)只与温度有关,而刷新时间(tRFC)只与内存容量有关,经验上在高低温环 境下,可以适当减少 tREF,并延长 tRFC(也可以只减少 tREF,不改变 tRFC,视调试情况来 定)。BIOS 烧写到 flash 中后,软件调试过程真正的开始。对于 2K 处理器相关板卡,面对的 调试问题主要有:(1)串口是否出字(2)内存是否稳定。对于 3a3000 处理器面对的调试 问题主要有:(1)串口是否出字/乱码(2)HT 是否能连得上(3)内存是否稳定。以下内 容为处理器来描述。

1, 2K 处理器部分串口:

2K 的串口时钟为内部时钟,这部分配置软件已固定。只要 bios 正确烧写到了 flash 中, 处理器正确取址了串口会输出正确字符,如果输出不正确排查问题有如下方法:

ejtag 下通过 cpus 命令观察当前 PC 值(通常 Pmon 阶段我们只关心处理器核 0 的位置), 根据 PC 值得情况有不同的处理器方法。

(1) PC为 0xbfc00380考虑 flash 烧写不成功;

(2) PC 为 0xbfc00cxx 值考虑 PCIE 的配置问题,确认板卡是否使用了 PCIE,以及相关 配置是否正确。(此处需要后续展开 硬件配合);

**2K1000** 的 PCIE0 支持一路 x4 和四路 x1, PCIE0\_PRSNTN1/2/3 中任意一个 或多个被拉低, PCIE0 即被配置为四路 x1 模式, 否则为 x4 模式;

2K1000 的 PCIE1 支持一路 x4 和两路 x1, PCIE1\_PRSNTN1 拉低时, 被配置成 两路 x1 模式, 否则为 x4 模式; 两路 x1 模式下, 使用的是 TX0/RX0 和 TX1/RX1 两组;

PCIE 设备上的复位信号,需要使用芯片的 GPI0, PMON 启动后需要软件 控制一下复位,否则 PCIE 无法正常工作;

龙芯 2K1000 输出的 PCIe CLOCK 理论上不用逻辑转换,实测直接使用该 信号也可以使用,功能正常。

(3) PC 值大于 0xbfc00cXX,或者 PC 为 9fcxxxxx、8fxxxxxx 此时处理器已经正常启动,

24

软件已操作串口。需要排查串口线和串口芯片。

2, 2k 内存调试

内存调试作为 pmon 调试的重要部分,本篇内容只简单罗列一些内存调试的一些初步方法。如果这些方法和步骤不能解决用户板卡内存的稳定性,需要根据 DDR 协议以及龙芯提供的文档,软硬件进一步调试。常规问题应该注意以下几点:

1) 2K 处理器最高可以工作在 1G,但对处理器核压有要求。如果工作在 1G,要求核压 是 1.2V。如果不满足这个条件部分板卡会表现为内存不稳定。

2)2K 内存频率最高运行 500MHz,一般插槽式内存可以跑到 500MHz。我们建议内存 频率设置为 400MHz

3)降频(处理器和内存)升核压(按手册要求的范围)是检验硬件是否有问题的有效 手段。

4) 在调试内存前,硬件工程师除了确认核压以外,也要确认内存电压,以及核电和内存电的纹波(具体要求再补充)。纹波要求在该电源的±5%之内。

<<内存调试手册>>中详细的介绍了内存相关的知识、内存参数以及 pmon 中内存训练程 序也进行了概要性总结。在确认了以上常规设置后,内存还存在稳定性问题。用户需要仔细 阅读<<内存调试手册>>,根据<<内存调试手册>>4.4 节中介绍对内存参数进行调整。

#### 4.3.3 3a3000 处理器部分

3a3000 处理器的板卡,调试流程和 2K 处理器一致。3a3000 中有两路内存控制器,在 配置 S1 时,按硬件实际使用情况,配置对应位。3a3000 和 2k 使用的内存控制器是一样的, 所有调试方法和 2K 也保持一致。<<内存调试手册>>适用于 3a2000、3a3000、2k1000 处理器。

### 4.3.4 内核测试阶段

pmon 中无法产生大压力的内存测试,当 pmon 测试内存稳定后,能够启动内核。内存 测试转移到内核下进行。常用工具是 stressapptest,命令格式为 ./stressapptest -M 100 -s 999999 & 其中-M 为当前 stressapptest 程序测试内存的大小 100M (大小用户可自行定义), 通常为了给内存产生更大的压力,会启动多个 stessapptest,所有程序测试内存大小要小于 总内存大小。当大于内存大小时,进程会被杀死。对应的错误,请参考<<内存调试手册>>。

安装 loongnix 系统也是检验内存稳定性的一个有效手段,当安装系统时出现各种奇怪的错误,安装中出现错误,通常是内存不稳定引起。

# 第五章 Loongnix 安装说明

## 5.1 安装盘制作

### 5.1.1 下载系统 iso 文件

http://www.loongnix.org/index.php/Loongnix 备注:目前最新版本为loongnix-20180930.iso

### 5.1.2 U 盘安装盘制作

制作 USB 安装盘, 需要准备:

一个 4GB 以上的U盘
一台正常运行的Linux 主机
在 linux 主机上插入U盘(识别盘符为/dev/sdb),在终端上执行命令(需要管理员用户):
# dd if=loongnix-20180930.iso of=/dev/sdb bs=8M
# sync
完成后拔掉U盘

## 5.2 安装过程

### 5.2.1 启动机器

龙芯机器上电前插入U盘,启动安装盘,进入选择菜单如下图,使用上下键进行选择,这里选择2KU盘安装为例选择第三项。

|             | Boot Menu               | List             |                                                                                                    |
|-------------|-------------------------|------------------|----------------------------------------------------------------------------------------------------|
| 1 Fedore    | a 21 Installatio        | n (USB)          |                                                                                                    |
| Z Fedora    | a 21 Installatio        | n (SATA-CD)      | The second second                                                                                                    |
| 4 Fedor     | $a \leq 1$ Installation | n  on  2k  (USB) |                                                                                                    |
|             |                         |                  |                                                                                                    |
|             |                         |                  | The section of the section of the se |
| Please Sel  | ect Boot Menu [3        | ]                | and the second                                                                                                    |
|             |                         |                  |                                                                                                    |
| se the UP a | nd DOWN keys to         | celect the entry |                                                                                                    |

选择完成按回车键,开始加载,等待进入到安装界面如下图

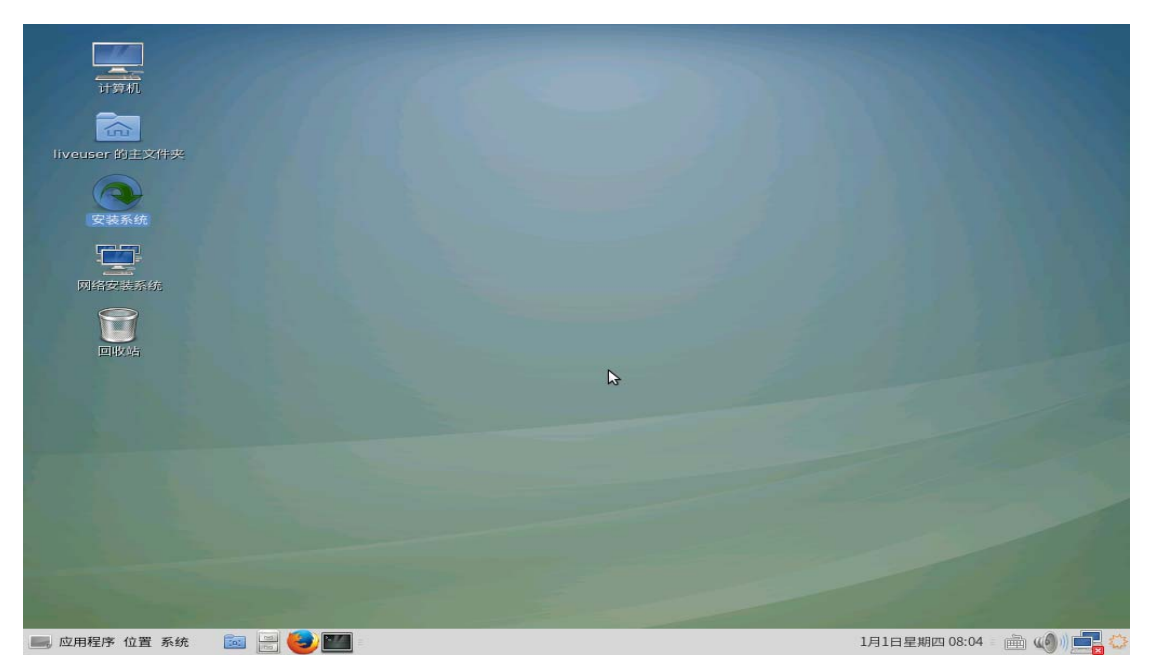

## 5.2.2 开始安装

在桌面上找到"安装系统"的图标,双击运行

|        |                    |                                                         |                                                                                                    | FEDORA 21 安装                      |
|--------|--------------------|---------------------------------------------------------|----------------------------------------------------------------------------------------------------|-----------------------------------|
|        |                    |                                                         |                                                                                                    | 🖽 us 🛛 🖓 Help!                    |
|        | 欢迎使用 FEI           | DORA 21。                                                |                                                                                                    |                                   |
|        | 您在安装过程中想           | 見使用哪种语言?                                                |                                                                                                    |                                   |
|        | 中文                 | Chinese 🔰 î                                             | 简体中文 (中国)                                                                                                    |                                   |
|        | English            | English                                                 | 繁暄中又(吉湾地區)<br>繁體中文(中華人民共和國香港4<br>简体中文(新加坡)                                                                                                    | 寺別行政區)                            |
|        |                    | 4                                                       |                                                                                                    |                                   |
|        |                    |                                                         |                                                                                                    |                                   |
|        |                    |                                                         |                                                                                                    |                                   |
|        |                    |                                                         |                                                                                                    | 退出(Q) 继续(C)                       |
| 点击右下角" | 继续":               |                                                         |                                                                                                    |                                   |
|        | 安装信息摘要             |                                                         |                                                                                                    | FEDORA 21 安装<br><b>國 cn</b> Help! |
|        | <del>★</del> ++h/レ |                                                         |                                                                                                    |                                   |
|        | 4-世化               |                                                         |                                                                                                    |                                   |
|        | O                  | <b>日期和时间(T)</b><br>亚洲/Shanghai 时区                       | <b>₩₩₩₩₩₩₩₩₩₩₩₩₩₩₩₩₩₩₩₩₩₩₩₩₩₩₩₩₩₩₩₩₩₩₩₩</b>                                                                                                    |                                   |
|        | ら                  | <b>日期和时间(T)</b><br>亚洲/Shanghai 时区                       | ₩₩₩₩<br>₩₩₩₩<br>汉语                                                                                                    |                                   |
|        | S<br>系统            | 日期和时间(T)<br>亚洲/Shanghai 时区<br><b>安装位置(D)</b><br>未选择任何磁盘 | 键盘(K)<br>汉语 次语 网络和主机名(N)<br>未连接                                                                                                    |                                   |
|        | S<br>系统            | 日期和时间(T)<br>亚洲/Shanghai 时区<br>安装位置(D)<br>未选择任何磁盘        | 键盘(K)<br>汉语 次语 飛行 (N) 株法法                                                                                                    |                                   |
|        | 系统                 | 日期和时间(T)<br>亚洲/Shanghai 时区<br>安装位置(D)<br>未选择任何磁盘        | 建盘(K)<br>涙 詰   ア は な の は の と 、 の は の 、 た 注 は の 、 の 、 た 注 は の 、 の 、 の 、 の 、 の 、 の 、 の 、 の 、 の 、 の                                                                                                    |                                   |
|        | 家統                 | 日期和时间(T)<br>亚洲/Shanghai 时区<br>安装位置(D)<br>未选择任何磁盘        | 建盘(K)<br>涙<br>液<br>液<br>満<br>別<br>名<br>和主机名(N)<br>未<br>注<br>接<br>                                                                                                    |                                   |
|        | 家統                 | 日期和时间(T)<br>亚洲/Shanghai 时区<br>安装位置(D)<br>未选择任何磁盘        | 建盘(K)<br>涙<br>涙<br>深<br>高<br><br>第<br>第<br>                                                                                                    |                                   |
|        | 家統                 | 日期和时间(T)<br>亚洲/Shanghai 时区<br>安装位置(D)<br>未选择任何磁盘        | 建盘(K)<br>涙<br>液<br>液<br>満<br>、<br>、<br>、<br>、<br>、<br>、<br>、<br>、<br>、<br>、<br>、<br>、<br>、                                                                                                    |                                   |
|        | 家統                 | 日期和时间(T)<br>亚洲/Shanghai 时区<br>安装位置(D)<br>未选择任何磁盘        | 建盘(K)<br>涙詰   アンドレンジェント・ 「「「「」」」」   アンドレンジェント・   アンドレンジェント・   アンドレンジェント   アンドレンジェント   アンドレンジェント   アンドレンジョン   アンドレンジョン    アンドレンジョン   アンドレンジョン   アンドレンジョン    アンドレンジョン   アンドレンジョン    アンドレンジョン   アンドレンジョン    アンドレンジョン    アンドレンジョン    アンドレンジョン    アンドレンジョン     アンドレンジョン    アンドレンジョン     アンドレンジョン     アンドレンジョン     アンドレンジョン      アンドレンジョン     アンドレンジョン      アンドレンジョン        アンドレンジョン <th></th> |                                   |
|        | 家統                 | 日期和时间(T)<br>亚洲/Shanghai 时区<br>安装位置(D)<br>未选择任何磁盘        | <ul> <li>              健盘(K)</li></ul>                                                                                                    |                                   |
|        | 家統                 | 日期和时间(T)<br>亚洲/Shanghai 时区<br>安装位置(D)<br>未选择任何磁盘        | ● 設置 設置 にの しい しょう ひょう ひょう ひょう ひょう ひょう ひょう ひょう ひょう ひょう ひ                                                                                                    | 退出(Q) 开始安装(B)<br>好研前我们并不会操作你的站得   |

该界面中若某个项目出现黄色警告图标,则代表该项目有需要进行设置的内容。

# 5.2.3 硬盘分区设置

点击"安装位置",点击磁盘图标,会在上面出现一个"对号",显示如下

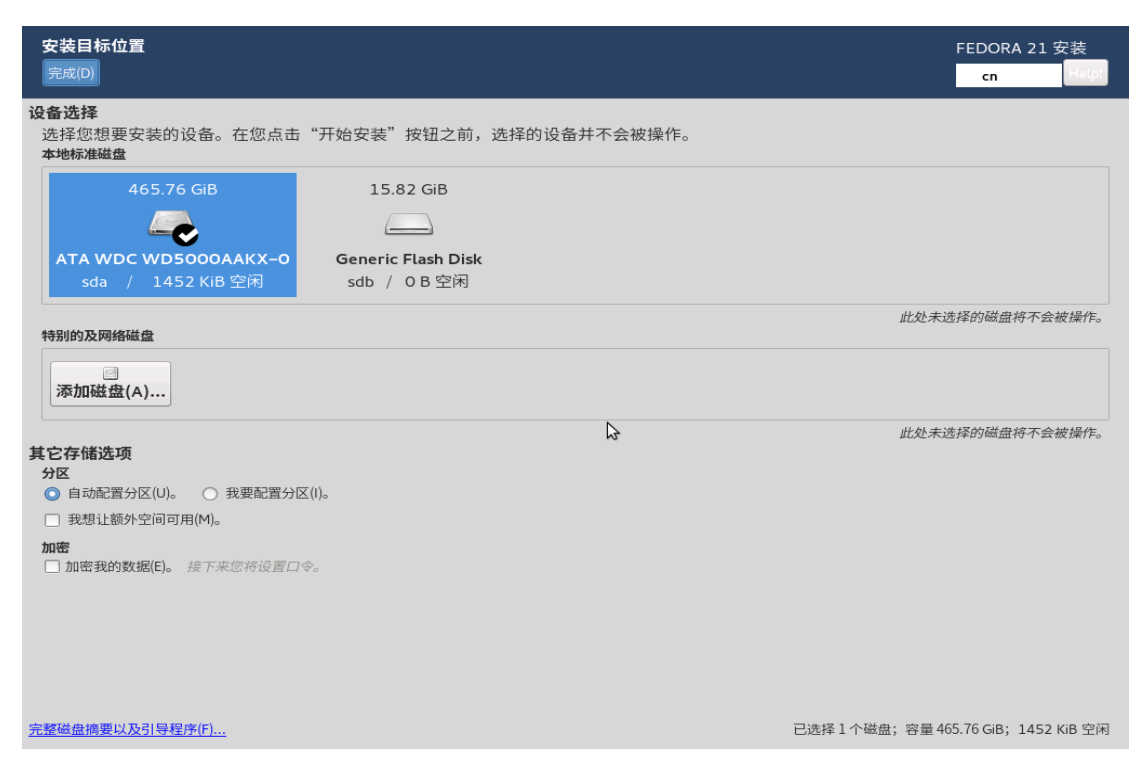

默认为"自动配置分区"(手动分区,操作详见附件 A),点击完成,空间不够会弹出"回 收磁盘空间窗口"

| <b>安装目标位置</b><br>完成(D)                                                                                                    |                                                                                                    |                                                            |                                                                                                    |                                                          | FEDORA 2                                                | 21 安装<br>Helpi        |
|----------------------------------------------------------------------------------------------------|----------------------------------------------------------------------------------------------------|------------------------------------------------------------|----------------------------------------------------------------------------------------------------|----------------------------------------------------------|---------------------------------------------------------|-----------------------|
| <ul> <li>设备选择</li> <li>选择忽想:<br/>本地标准磁</li> <li>空可以移除不使用的式</li> <li>在已有文件系统中也将</li> <li>在记有文件系统中也将</li> <li>在近着文件系统中也将</li> <li>本结5.8 GB ATA W</li> <li>ATA WI</li> <li>- /boot (Loongniz</li> <li>swap</li> <li>- / (Loongnix Line</li> <li>- /home (Loongniz</li> <li>空闲空间</li> </ul> | 文件系統来释放空间以便进行安曇<br>空闲空间存在。但由于存在风隙<br>名称<br>DC WD5000AAKX-0 sda<br>k Linux 1.0 for mips64) sda1<br>sda2<br>ux 1.0 for mips64) sda3<br>ix Linux 1.0 for mips64) sda5 | te。移除文件<br>dp,因此在叫<br>文件系统<br>ext4<br>swap<br>ext4<br>ext4 | 素統将会永久地删除其中的<br>如回这些空闲空间之前,建议<br>可回收空间<br>500 MiB 中的 500 MiB<br>不能调整大小<br>50 GiB 中的 50 GiB<br>412.5 GiB 中的 412.5 GiB<br>1452 KiB | 数据。<br>您先备份数据。之后再利用这些空<br>操作<br>保留<br>保留<br>保留<br>保留     | 闲空间进行安装。                                                | <<br>≤会被操作。<br>≤会被操作。 |
| <ul> <li>我想让#保留(P) 删除(D) 網</li> <li>加密</li> <li>(文件系统中)1磁盘;</li> </ul>                                                                                                    | 러(S)<br>有 465.76 GiB 可回收空间                                                                                                    |                                                            | Installation                                                                                                    | 总共选择的理<br>requires a total of <b>6217.88 MiB</b><br>取消(C | 全部删除(A)<br>即收空间大小: 0<br>for system data.<br>)   回收空间(R) |                       |
| 完整磁盘摘要以及引导程序(F)                                                                                                    |                                                                                                    |                                                            |                                                                                                    | 已选择1个磁盘; 名                                               | 容量 465.76 GiB; 14                                       | 52 KiB 空闲             |

点击"全部删除",等待"回收空间"变成可以点击项,返回主界面,开始安装。

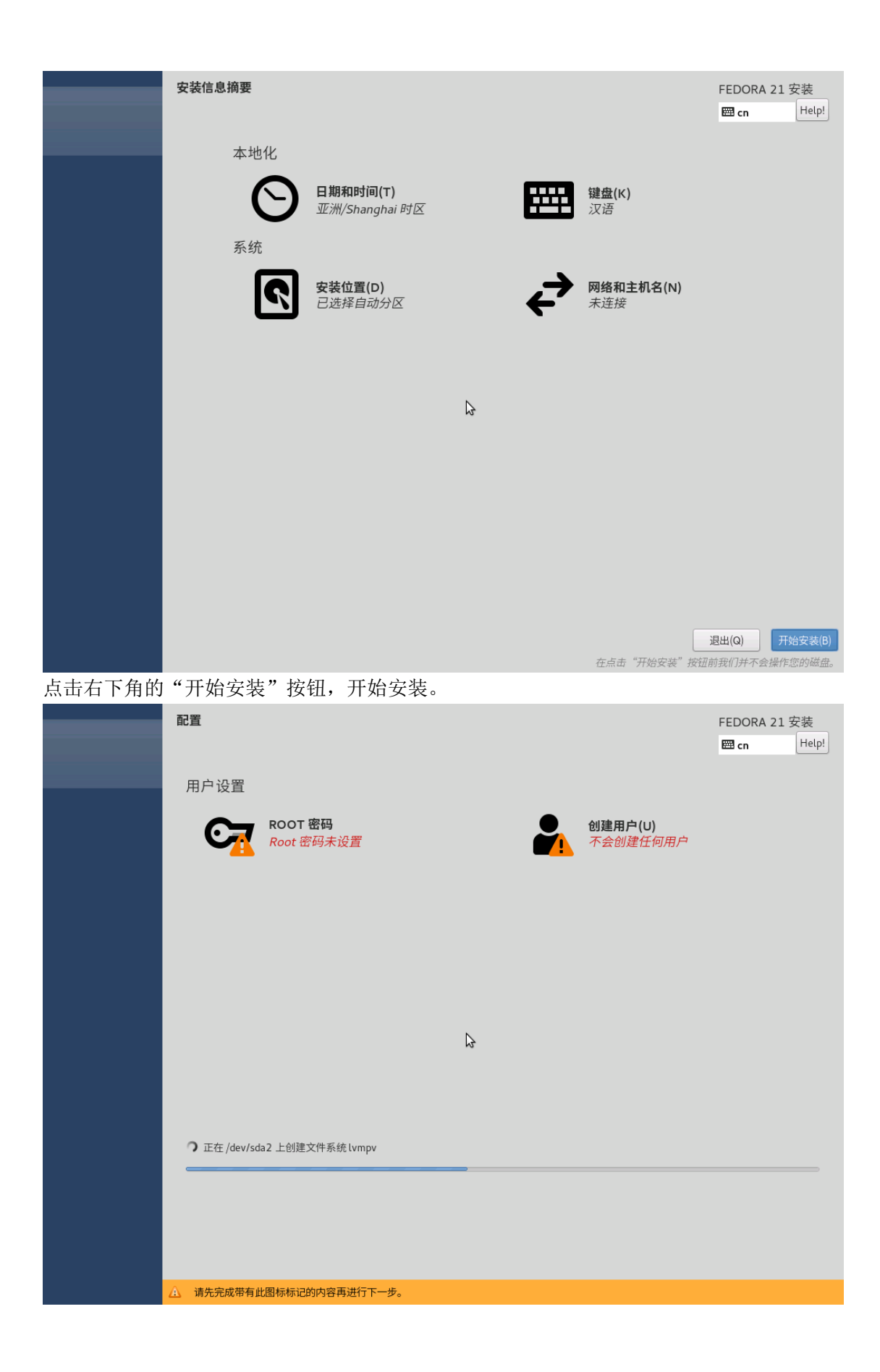

## 5.2.4 用户设置

在安装过程中,界面上有两个标红的选项"ROOT 密码"和"创建用户",在安装过程 或者安装完成后我们都可以进行这两项的设置。选择"ROOT 密码",输入相同的密码,点 击左上角的"完成"完成设置,(如果密码过于简单,需要点击两次)。

| ROOT 密码<br>完成(D)               |                                                                            | FEDORA 21 安装<br>us Help! |
|--------------------------------|----------------------------------------------------------------------------|--------------------------|
|                                | root 帐户用于管理系统。为 root 用户输入密码。<br>Root 密码:<br>通道<br>确认(C):<br>●●●●●●●●●<br>● |                          |
| Þ                              |                                                                            |                          |
| △ 您输入的密码强度较低。您必须按完成(Done)按钮两次来 | 确认该密码。                                                                     |                          |

选择"创建用户",创建一个日常工作使用的帐户

| 创建用户                           |                             | FED | ORA 21 安装<br>Help! |
|--------------------------------|-----------------------------|-----|--------------------|
|                                |                             |     | s                  |
| 全名(F)                          | loongson                    |     |                    |
| 用户名(U)                         | loongson                    |     |                    |
|                                | 提示:您的用户名长度要少于 32 个字符并且没有空格。 |     |                    |
|                                | ☑ 将此用户做为管理员                 |     |                    |
|                                | ☑ 使用此帐户需要密码                 |     |                    |
| 密码(P)                          | ••••••                      |     |                    |
|                                | 0                           |     |                    |
| 确认密码(C)                        |                             |     |                    |
|                                | 高级(A)                       |     |                    |
|                                |                             |     |                    |
|                                |                             |     |                    |
| 3                              |                             |     |                    |
|                                |                             |     |                    |
|                                |                             |     |                    |
|                                |                             |     |                    |
|                                |                             |     |                    |
|                                |                             |     |                    |
|                                |                             |     |                    |
|                                |                             |     |                    |
|                                |                             |     |                    |
| △ 您输入的密码强度较低:密码包含用户名在某些地方。您必须挑 | 安完成(Done)按钮两次来确认该密码。        |     |                    |

### 5.2.5 完成安装

Field Constrained Constrained Constrain

经过一段时间,安装结束,右下角会出现"退出"按钮,点击后退回到桌面,在"系统" 菜单选择"关机 — 重新启动"。

### 5.3 注意事项

1 loongnix 系统暂时不支持同一个硬盘中安装多个系统。

2 pmon USB 不支持热插拔,上电前要连接好键盘。

3 U 盘启动盘只能插到处理器自带的 USB 接口,不能使用 PCIE 扩展出来的 USB 接口。

4 在制作 U 盘启动盘时,最好在 linux 系统使用 dd 命令来做,如果在 window 下用 U 盘制 作工具做的话可能会出现 U 盘无法被识别。

## 5.4 常见问题

1 安装时报错,建议手动加载,将串口打印信息打开,操作如下

- A、连接上调试串口, 重新上电
- B、进入选择菜单后,按"C"建进入 Pmon 命令行下
- C、输入 dev1s 命令可以查看到 usb0
- D、输入 devcp (usb0,0)/boot/boot.cfg /dev/tty0

```
-select normal memory access (64 bit uncached phyiscal address)
AUTO
Press <Enter> to execute loading image:(wd0,0)/boot/vmlinuz
Press any other key to abort.
01
PMON>
PMON>
PMON> devls
Device name
              Туре
loopdev0
               DISK
               IFNET
syn0
              IFNET
syn1
usb0
               DISK
wd0
              DISK
PMON> devcp (usb0,0)/boot/boot.cfg /dev/tty0
default 0
showmenu 1
title Fedora 21 Installation (USB)
    kernel (usb0,0)/boot/vmlinuz
initrd (usb0,0)/boot/initrd.img
    args root=live:LABEL=Fedora-MATE rootfstype=auto ro rd.live.image quiet splash
title Fedora 21 Installation (SATA-CD)
    kernel (cd0,0)/boot/vmlinuz
    initrd (cd0,0)/boot/initrd.img
args root=live:LABEL=Fedora-MATE rootfstype=auto ro rd.live.image quiet splash
title Fedora 21 Installation on 2k (USB)
    kernel (usb0,0)/boot/vmlinuz.2k
initrd (usb0,0)/boot/initrd2k.img
    args root=live:LABEL=Fedora-MATE rootfstype=auto ro rd.live.image quiet splash
```

- (3)  $\widehat{h}\lambda \log (usb0, 0)/boot/vmlinuz. 2k$
- (4) 输入 initrd (usb0,0)/boot/initrd2k.img
- (5) 输入

g console=ttyS0,115200 root=live:LABEL=Fedora-MATE rootfstype=auto rd.live.image 备注: 如更换内核,可在第E步加载想替换的内核即可

## 附件 A: 手工创建新系统分区

如果你的磁盘已经安装过其他系统或者觉得自动设置的分区方案不合适,想自己设置硬 盘分区情况,你可以采用手工创建新系统分区的方式 在磁盘安装设置界面,选择"我要配置分区"

| 安装目标位置<br>完成(D)                                                                                      | FEDORA 21 安装<br>us Helpi            |
|----------------------------------------------------------------------------------------------------|-------------------------------------|
| <b>设备选择</b><br>选择您想要安装的设备。在您点击"开始安装"按钮之前,选择的设备并不会被操作。<br>本地标准磁盘                                      |                                     |
| 465.76 GiB 7640 MiB                                                                                  |                                     |
| sda / 1016.5 Kib 至内         sdb / 0 B 至内           特别的及网络磁盘         □                                | 此处未选择的磁盘将不会被操作。                     |
| 添加磁盘(A)<br>其它存储选项<br>分区                                                                              | 此处未选择的磁盘将不会被操作。                     |
| <ul> <li>○ 目动配置方区(U)。</li> <li>● 我想让额外空间可用(U)。</li> <li>加密</li> <li>加密我的数据(E)。 接下来您将设置口令。</li> </ul> |                                     |
|                                                                                                    |                                     |
| 完整磁盘摘要以及引导程序(F)                                                                                      | 已选择1个磁盘;容量 465.76 GiB;1016.5 KiB 空闲 |

点击"完成"

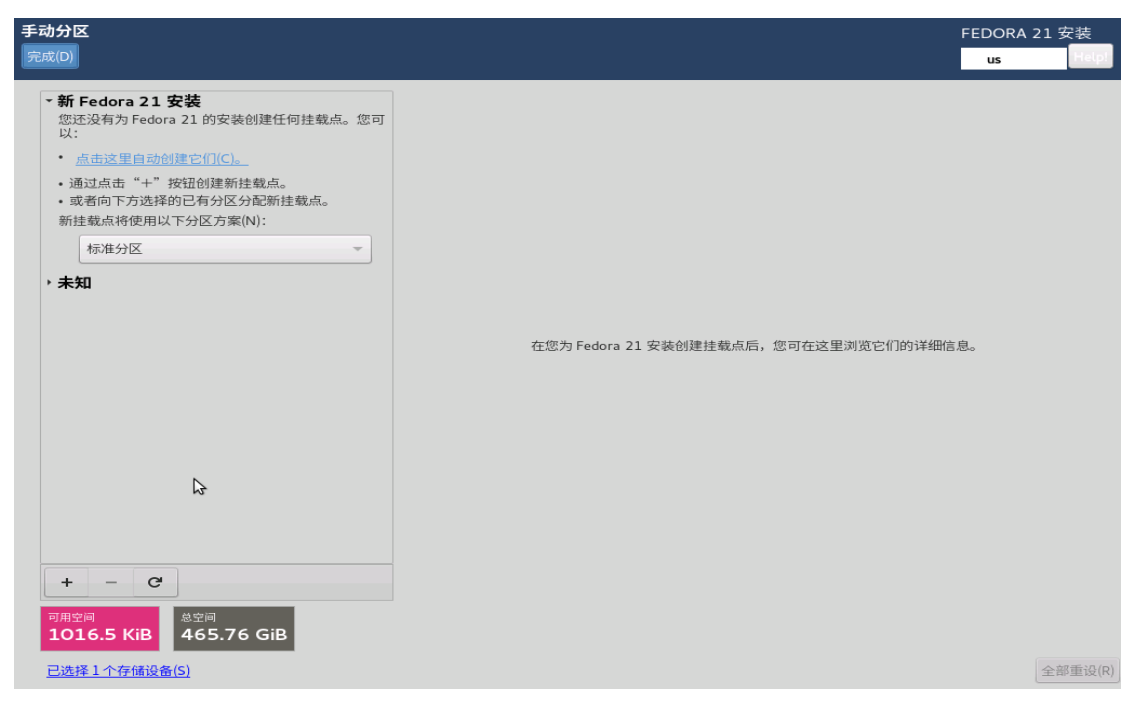

磁盘可用空间有 1016.5KiB,所以要删除以前分配的空间,点击"未知"选中分区

| 手动分区                                                              |                         | FEDORA 21 安装                                         |
|-------------------------------------------------------------------|-------------------------|------------------------------------------------------|
| 完成(D)                                                             |                         | us Helpi                                             |
| ★新 Fedora 21 安装                                                   | sdal                    |                                                      |
| 您还没有为 Fedora 21 的安装创建任何挂载点。您可<br>以:                               | 挂载点(P):                 | 设备:                                                  |
| • <u>点击这里自动创建它们(C)。</u>                                           |                         | ATA WDC WD5000AAKX-0 (sda)                           |
| • 通过点击"+"按钮创建新挂载点。<br>• 或者向下方选择的已有分区分配新挂载点。                       | 期望容量(D):                | 195 £X (M)                                           |
| 新挂载点将使用以下分区方案(N):                                                 | 500 MiB                 |                                                      |
| 标准分区                                                              | 设备类型(T):                |                                                      |
| * 未知                                                              | 标准分区 ▼ □ 加密(E)          |                                                      |
| ext4 500 MiB >                                                    | 文件系统(Y):                |                                                      |
|                                                                   | ext4 ▼ □ 重新格式化(O)       |                                                      |
|                                                                   |                         |                                                      |
|                                                                   | 标签(L):                  | 名称(N):                                               |
|                                                                   |                         | sdal                                                 |
| 3                                                                 |                         |                                                      |
|                                                                   |                         |                                                      |
|                                                                   |                         |                                                      |
|                                                                   |                         | 更新设置(U)<br>注意・左你占夫主苏弟上的"开始安排"按知之                     |
| + - C                                                             |                         | 注意:在这点由工来半上的「外面及表」找如之前,<br>前,<br>您在本屏幕内所做的设置更改不会被应用。 |
| 可用空间                                                              |                         |                                                      |
| 1016.5 KiB 465.76 GiB                                             |                         |                                                      |
| <u>已选择1个存储设备(S)</u>                                               |                         | 全部重设(R)                                              |
| 点击"-"号,弹出如下窗口                                                     |                         |                                                      |
| 手动分区                                                              |                         | FEDORA 21 安装                                         |
| 无款(D)                                                             |                         | us                                                   |
| ・新 Fedora 21 安装                                                   | sda1                    |                                                      |
| 态还没有为 Fedora 21 的女装的建在阿庄戴品。忽可<br>以:                               | 挂载点(P):                 | 设备:                                                  |
| • 点击这里自动创建它们(C)。                                                  |                         | ATA WDC WD5000AAKA-0 (sda)                           |
| <ul> <li>通过点击"+"按钮的建新挂载点。</li> <li>或者向下方选择的已有分区分配新挂载点。</li> </ul> | 期望容量(D):                |                                                      |
| 新挂载点将使用以下分区方案(N):                                                 |                         |                                                      |
| 标准分区                                                              | 设备类型(T):                |                                                      |
| ★未知<br>ext4<br>ECO MiR \                                          | 标准分区 ▼ □ 加密(E)          |                                                      |
| sdal                                                              | 您确定要删除 sda1 中的所有数据吗?    | ?                                                    |
|                                                                   | 🔽 同时删除位于 未知 root 下的所有其它 | 2文件系统(A)。                                            |
|                                                                   | 取消(C)                   | ▶ 删除(D)                                              |
|                                                                   |                         | sdal                                                 |
|                                                                   |                         |                                                      |
|                                                                   |                         |                                                      |
|                                                                   |                         |                                                      |
|                                                                   |                         |                                                      |
|                                                                   |                         | 注意: 在您点击主菜单上的"开始安装"按钮之                               |
|                                                                   |                         | 愈在本屏幕内所做的设置更改不会被应用。                                  |
| 可用空间<br>1016.5 KiB 465.76 GiB                                     |                         |                                                      |
| 已选择1个左储设备(5)                                                      |                         |                                                      |
|                                                                   |                         |                                                      |

勾选"同时删除...",点击"删除"

| 手动分区                                                                                                    | F                                     | EDORA 21 | 安装     |
|----------------------------------------------------------------------------------------------------|---------------------------------------|----------|--------|
| 完成(D)                                                                                                    |                                       | us       | Help!  |
| <ul> <li>新 Fedora 21 安装</li> <li>您还没有为 Fedora 21 的安装创建任何挂载点。您可以:</li> <li><u>点击这里自动创建它们(C)。</u></li> <li>通过点击 "+"按钮创建新挂载点。</li> <li>新挂载点将使用以下分区方案(N):</li> </ul> |                                       |          |        |
|                                                                                                    | 在您为 Fedora 21 安装创建挂载点后,您可在这里浏览它们的详细信息 | 2        |        |
|                                                                                                    |                                       |          |        |
| 5                                                                                                    |                                       |          |        |
|                                                                                                    |                                       |          |        |
| + - C                                                                                                    |                                       |          |        |
| 可用空间     总空间       465.76 GiB     465.76 GiB                                                                                                    |                                       |          |        |
| <u>已选择1个存储设备(S)</u>                                                                                                    |                                       | 全        | 部重设(R) |
| 🛕 检查存储配置时出错。点击查看详情,或再次按完成按钮                                                                                                    | ]继续。                                  |          |        |

此时可用空间为 465.76GiB。开始手动分区,点击"+"号,弹出如下窗口

| 添加新挂载点                   |                |  |  |  |  |  |
|--------------------------|----------------|--|--|--|--|--|
| 在下方创建挂载点后<br>有更多自定义选项可用。 |                |  |  |  |  |  |
| 挂载点(P):                  | <b></b>        |  |  |  |  |  |
| 期望容量(D):                 |                |  |  |  |  |  |
|                          | 取消(C) 添加挂载点(A) |  |  |  |  |  |

本例子里:制作 3 个分区,根分区挂载点(挂载位置为"/")、/boot 分区以及 swap 分区,根分区挂载点分 100G; /boot 分区提供 500M~1G 的空间即可; swap 的分区大小建议根据内存大小进行调整,一般是内存容量的 1~2 倍。

| 添加新挂载点                   |                                                        | 添加新挂载点                   |                |  |
|--------------------------|--------------------------------------------------------|--------------------------|----------------|--|
| 在下方创建挂载点后<br>有更多自定义选项可用。 |                                                        | 在下方创建挂载点后<br>有更多自定义选项可用。 |                |  |
| 挂载点(P):                  | /boot 💌                                                | 挂载点(P):                  | /boot 👻        |  |
| 期望容量(D):                 |                                                        | 期望容量(D):                 | 1GB            |  |
| 例                        | 如: <sup>"20</sup> GB", "500mb" (去掉引号<br>取消(C) 添加挂载点(A) |                          | 取消(C) 添加挂载点(A) |  |

按需要创建好挂载点及容量后,界面如下图:

| <b>手动分区</b><br>完成(D)           |             |                               |                                   | FEDORA 21 安装<br>us Help!            |  |
|--------------------------------|-------------|-------------------------------|-----------------------------------|-------------------------------------|--|
| - 新 Fedora 21 安装               |             | sda3                          |                                   |                                     |  |
| 系统<br><b>/boot</b><br>sdal     | 953 MiB     | 挂载点(P):<br>/                  | 设备:<br>ATA WDC WD5000AAKX-0 (sda) |                                     |  |
| /<br>sda3                      | 93.13 GiB 🗲 | 期望容量(D):                      | 修改(M)                             |                                     |  |
| swap<br>sda2                   | 3814 MiB    | 93.13 GiB                     |                                   |                                     |  |
|                                |             | 设备类型(T):<br>标准分区 □ 加密(E)      |                                   |                                     |  |
|                                |             | 文件系统(Y):<br>ext4   ● 重新格式化(O) |                                   |                                     |  |
|                                | Ş           | 标签(L):                        | 名称(N):<br>sda3                    |                                     |  |
|                                |             |                               |                                   |                                     |  |
|                                |             |                               |                                   | 更新设置(U)                             |  |
| + - C                          |             |                               | 注意: 在您点击主菜<br>您在本屏幕内所候            | 单上的"开始安装"按钮之<br>前",<br>敬的设置更改不会被应用。 |  |
| 可用空间<br>367.97 GiB 总空间<br>465. | 76 GiB      |                               |                                   |                                     |  |
| 已选择1个存储设备(S)                   |             |                               |                                   | 全部重设(R)                             |  |

创建完分区后,点击左上角"完成",弹出如下窗口

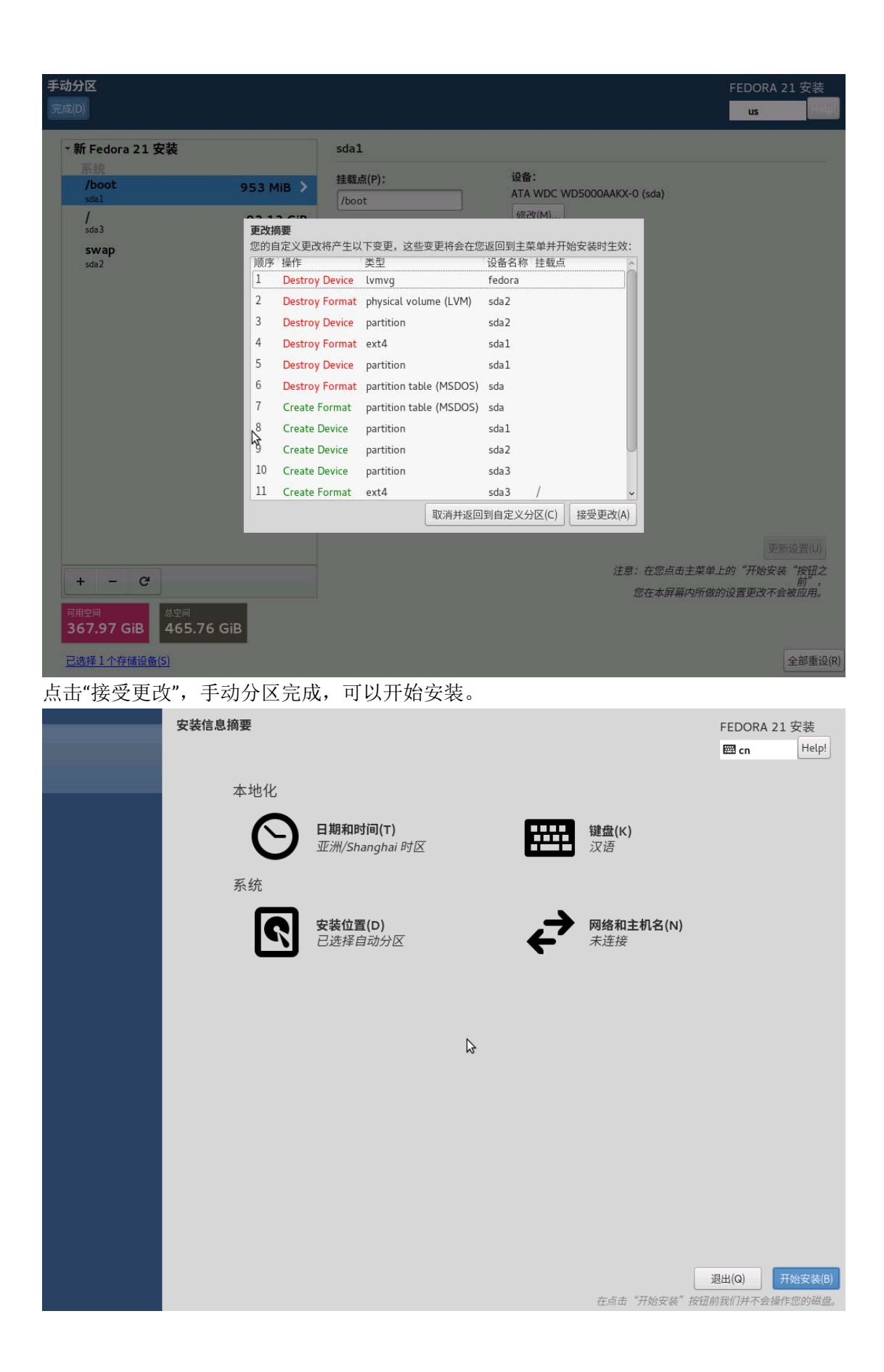